# RV130和RV130W上的埠轉發

# 目標

埠標識電腦上的各個程式,並允許與共用同一連線的其他電腦通訊。連線埠轉送是一種功能 ,用於將資料傳送到私人LAN中的特定裝置。它是通過將流量從裝置上的選定埠對映到網路上 的相應埠來實現的。埠轉發使您的電腦能夠有效地將流量定向到需要的位置,以便提高效能和 網路負載平衡特性。RV130和RV130W支援單埠轉發、埠範圍轉發和埠範圍觸發。

單埠轉發是僅用於開啟一個埠的功能。單埠轉發被視為埠轉發的靜態方法。由於配置的埠始終 處於開啟狀態,靜態埠轉發會帶來安全風險。

連線埠範圍轉送是用來開啟一系列連線埠的功能。埠範圍轉發也被視為埠轉發的靜態方法。

埠範圍觸發是一種動態埠轉發方法。連線到路由器的主機開啟在連線埠範圍觸發規則中設定的 觸發連線埠時,路由器會將已設定的連線埠轉送到主機。主機關閉觸發的埠後,路由器將關閉 轉發的埠。埠觸發比單埠轉發和埠範圍轉發更安全。這是因為在使用連線埠觸發的情況下,連 線埠會一直關閉,直到觸發為止,藉此限制不需要連線埠存取的可能性。

本文檔的目的是向您展示如何通過使用單埠轉發、埠範圍轉發和觸發埠轉發在RV130和 RV130W上配置埠轉發。

# 適用裝置

·RV130

· RV130W

# 軟體版本

•1.0.1.3

## 埠轉發配置

#### 單埠轉發

步驟1.登入到Web配置實用程式並選擇**Firewall > Single Port Forwarding**。*Single Port Forwarding*頁面隨即開啟:

#### Single Port Forwarding

| Port Range Forwarding | Rules Table   |               |          |                        |            |        |
|-----------------------|---------------|---------------|----------|------------------------|------------|--------|
| Application           | External Port | Internal Port | Protocol | Interface              | IP Address | Enable |
| HTTP                  | 80            | 80            | TCP 👻    | Both (Ethernet & 3G) 🔻 |            |        |
| FTP                   | 21            | 21            | TCP 🔹    | Both (Ethernet & 3G) 👻 |            |        |
| Telnet                | 23            | 23            | TCP 🔹    | Both (Ethernet & 3G) 👻 |            |        |
| SMTP                  | 25            | 25            | TCP 🔻    | Both (Ethernet & 3G) 👻 |            |        |
| TFTP                  | 69            | 69            | UDP 👻    | Both (Ethernet & 3G) 👻 |            |        |
| finger                | 79            | 79            | TCP 🔻    | Both (Ethernet & 3G) 👻 |            |        |
| NTP                   | 123           | 123           | UDP 🔻    | Both (Ethernet & 3G) 👻 |            |        |
| POP3                  | 110           | 110           | TCP 🔻    | Both (Ethernet & 3G) 👻 |            |        |
| NNTP                  | 119           | 119           | TCP 🔹    | Both (Ethernet & 3G) 👻 |            |        |
| SNMP                  | 161           | 161           | UDP 🔻    | Both (Ethernet & 3G) 👻 |            |        |
| CVS                   | 2401          | 2401          | TCP 🔹    | Both (Ethernet & 3G) 👻 |            |        |
| SMS                   | 2701          | 2701          | TCP 🔹    | Both (Ethernet & 3G) 👻 |            |        |
| SMS-rmctl             | 2702          | 2702          | TCP 🔹    | Both (Ethernet & 3G) 👻 |            |        |
|                       |               |               | TCP -    | Both (Ethernet & 3G) 👻 |            |        |
|                       |               |               | TCP -    | Both (Ethernet & 3G) 👻 |            |        |

### 步驟2.在應用程式欄位中輸入要為其配置埠的應用程式的名稱。

#### Single Port Forwarding

| Port Range Forwarding | g Rules Table |               |          |   |                        |            |        |
|-----------------------|---------------|---------------|----------|---|------------------------|------------|--------|
| Application           | External Port | Internal Port | Protocol |   | Interface              | IP Address | Enable |
| HTTP                  | 80            | 80            | TCP      | • | Both (Ethernet & 3G) 🔻 |            |        |
| FTP                   | 21            | 21            | TCP      | • | Both (Ethernet & 3G) 🔻 |            |        |
| Telnet                | 23            | 23            | TCP      | • | Both (Ethernet & 3G) 🔻 |            |        |
| SMTP                  | 25            | 25            | TCP      | • | Both (Ethernet & 3G) 🔻 |            |        |
| TFTP                  | 69            | 69            | UDP      | • | Both (Ethernet & 3G) 👻 |            |        |
| finger                | 79            | 79            | TCP      | • | Both (Ethernet & 3G) 🔻 |            |        |
| NTP                   | 123           | 123           | UDP      | • | Both (Ethernet & 3G) 👻 |            |        |
| POP3                  | 110           | 110           | TCP      | • | Both (Ethernet & 3G) 👻 |            |        |
| NNTP                  | 119           | 119           | TCP      | • | Both (Ethernet & 3G) 👻 |            |        |
| SNMP                  | 161           | 161           | UDP      | • | Both (Ethernet & 3G) 👻 |            |        |
| CVS                   | 2401          | 2401          | TCP      | • | Both (Ethernet & 3G) 👻 |            |        |
| SMS                   | 2701          | 2701          | TCP      | • | Both (Ethernet & 3G) 🔻 |            |        |
| SMS-rmctl             | 2702          | 2702          | TCP      | • | Both (Ethernet & 3G) 👻 |            |        |
| application_1         |               |               | TCP      | • | Both (Ethernet & 3G) 🔻 |            |        |
|                       |               |               | TCP      | • | Both (Ethernet & 3G) 👻 |            |        |

步驟3.在*External* Port欄位中輸入端口號碼。外部埠是處理來自Internet的請求的外部埠。 Internet使用者將使用此埠號連線到應用程式或伺服器。

#### Single Port Forwarding

| Port Range Forwarding | Rules Table   |               |          |                        |            |        |
|-----------------------|---------------|---------------|----------|------------------------|------------|--------|
| Application           | External Port | Internal Port | Protocol | Interface              | IP Address | Enable |
| HTTP                  | 80            | 80            | TCP -    | Both (Ethernet & 3G) 🔻 |            |        |
| FTP                   | 21            | 21            | TCP -    | Both (Ethernet & 3G) 🔻 |            |        |
| Telnet                | 23            | 23            | TCP -    | Both (Ethernet & 3G) 🔻 |            |        |
| SMTP                  | 25            | 25            | TCP -    | Both (Ethernet & 3G) 🔻 |            |        |
| TFTP                  | 69            | 69            | UDP -    | Both (Ethernet & 3G) 🔻 |            |        |
| finger                | 79            | 79            | TCP -    | Both (Ethernet & 3G) 🔻 |            |        |
| NTP                   | 123           | 123           | UDP -    | Both (Ethernet & 3G) 🔻 |            |        |
| POP3                  | 110           | 110           | TCP -    | Both (Ethernet & 3G) 👻 |            |        |
| NNTP                  | 119           | 119           | TCP -    | Both (Ethernet & 3G) 🔻 |            |        |
| SNMP                  | 161           | 161           | UDP 🔻    | Both (Ethernet & 3G) 👻 |            |        |
| CVS                   | 2401          | 2401          | TCP -    | Both (Ethernet & 3G) 👻 |            |        |
| SMS                   | 2701          | 2701          | TCP -    | Both (Ethernet & 3G) 🔻 |            |        |
| SMS-rmctl             | 2702          | 2702          | TCP -    | Both (Ethernet & 3G) 👻 |            |        |
| application_1         | 443           |               | TCP -    | Both (Ethernet & 3G) 👻 |            |        |
|                       |               |               | TCP -    | Both (Ethernet & 3G) 👻 |            |        |

#### 附註:埠號的範圍可以是1到65535。

步驟4.在Internal Port欄位中輸入埠號。內部連線埠是將傳入網際網路流量轉送到您本地網路的內部連線埠。這是將流量轉送到的目的地連線埠。

| Single Port Forwa     | arding        |               |          |                        |            |        |
|-----------------------|---------------|---------------|----------|------------------------|------------|--------|
| Port Range Forwarding | Rules Table   |               |          |                        |            |        |
| Application           | External Port | Internal Port | Protocol | Interface              | IP Address | Enable |
| HTTP                  | 80            | 80            | TCP 👻    | Both (Ethernet & 3G) 🔻 |            |        |
| FTP                   | 21            | 21            | TCP 👻    | Both (Ethernet & 3G) 👻 |            |        |
| Telnet                | 23            | 23            | TCP 👻    | Both (Ethernet & 3G) 👻 |            |        |
| SMTP                  | 25            | 25            | TCP 👻    | Both (Ethernet & 3G) 👻 |            |        |
| TFTP                  | 69            | 69            | UDP -    | Both (Ethernet & 3G) 👻 |            |        |
| finger                | 79            | 79            | TCP 👻    | Both (Ethernet & 3G) 👻 |            |        |
| NTP                   | 123           | 123           | UDP -    | Both (Ethernet & 3G) 👻 |            |        |
| POP3                  | 110           | 110           | TCP -    | Both (Ethernet & 3G) 👻 |            |        |
| NNTP                  | 119           | 119           | TCP -    | Both (Ethernet & 3G) 👻 |            |        |
| SNMP                  | 161           | 161           | UDP -    | Both (Ethernet & 3G) 🔻 |            |        |
| CVS                   | 2401          | 2401          | TCP -    | Both (Ethernet & 3G) 👻 |            |        |
| SMS                   | 2701          | 2701          | TCP -    | Both (Ethernet & 3G) 🔻 |            |        |
| SMS-rmctl             | 2702          | 2702          | TCP -    | Both (Ethernet & 3G) 👻 |            |        |
| application_1         | 443           | 449           | тср 🗸    | Both (Ethernet & 3G) 🔻 |            |        |
|                       |               |               | тср 🗸    | Both (Ethernet & 3G) 👻 |            |        |

**附註:**通常,在單埠轉發時,內部埠號和外部埠號是相同的。但是,如果它們不同,路由器將 執行埠地址轉換以正確轉發流量。

步驟5.從Protocol下拉選單中選擇應用程式使用的傳輸協定。

| Single Port Forwarding            |               |               |           |                        |            |        |  |  |  |  |
|-----------------------------------|---------------|---------------|-----------|------------------------|------------|--------|--|--|--|--|
| Port Range Forwarding Rules Table |               |               |           |                        |            |        |  |  |  |  |
| Application                       | External Port | Internal Port | Protocol  | Interface              | IP Address | Enable |  |  |  |  |
| HTTP                              | 80            | 80            | TCP 👻     | Both (Ethernet & 3G) 🔻 |            |        |  |  |  |  |
| FTP                               | 21            | 21            | TCP 👻     | Both (Ethernet & 3G) 🔻 |            |        |  |  |  |  |
| Telnet                            | 23            | 23            | TCP 👻     | Both (Ethernet & 3G) 👻 |            |        |  |  |  |  |
| SMTP                              | 25            | 25            | TCP 👻     | Both (Ethernet & 3G) 👻 |            |        |  |  |  |  |
| TFTP                              | 69            | 69            | UDP 👻     | Both (Ethernet & 3G) 👻 |            |        |  |  |  |  |
| finger                            | 79            | 79            | TCP 👻     | Both (Ethernet & 3G) 👻 |            |        |  |  |  |  |
| NTP                               | 123           | 123           | UDP 👻     | Both (Ethernet & 3G) 👻 |            |        |  |  |  |  |
| POP3                              | 110           | 110           | TCP 💌     | Both (Ethernet & 3G) 👻 |            |        |  |  |  |  |
| NNTP                              | 119           | 119           | TCP 👻     | Both (Ethernet & 3G) 👻 |            |        |  |  |  |  |
| SNMP                              | 161           | 161           | UDP 👻     | Both (Ethernet & 3G) 👻 |            |        |  |  |  |  |
| CVS                               | 2401          | 2401          | TCP 👻     | Both (Ethernet & 3G) 🔻 |            |        |  |  |  |  |
| SMS                               | 2701          | 2701          | TCP 👻     | Both (Ethernet & 3G) 🔻 |            |        |  |  |  |  |
| SMS-rmctl                         | 2702          | 2702          | TCP 👻     | Both (Ethernet & 3G) 👻 |            |        |  |  |  |  |
| application_1                     | 443           | 449           | TCP 🔹     | Both (Ethernet & 3G) 👻 |            |        |  |  |  |  |
|                                   |               |               | UDP       | Both (Ethernet & 3G) 👻 |            |        |  |  |  |  |
|                                   |               |               | TCP & UDP | Both (Ethernet & 3G) 👻 |            |        |  |  |  |  |

可用選項定義如下:

·TCP — 應用程式將使用傳輸控制協定(TCP)。TCP是一種傳輸通訊協定,可隨著速度的變 化提供可靠性和準確性。傳輸敏感資料(如電子郵件)的應用程式通常使用TCP進行傳輸 ,因為資料傳送是有保證的。

·UDP — 應用程式將使用使用者資料包協定(UDP)。UDP是一種傳輸協定,其速度高於可靠 性和準確性。傳輸語音和影片流量的應用通常使用UDP傳輸,因為及時傳輸資料是一個優先 事項。

·TCP和UDP — 應用程式將同時使用TCP和UDP。如果您不確定應用程式使用哪種協定,請 選擇此選項。

步驟6.從Interface下拉式清單中選擇規則適用的介面。

| Single Port Forwarding |               |               |          |                                  |            |        |  |  |  |  |
|------------------------|---------------|---------------|----------|----------------------------------|------------|--------|--|--|--|--|
| Port Range Forwarding  | g Rules Table |               |          |                                  |            |        |  |  |  |  |
| Application            | External Port | Internal Port | Protocol | Interface                        | IP Address | Enable |  |  |  |  |
| HTTP                   | 80            | 80            | TCP 👻    | Both (Ethernet & 3G) 🔻           |            |        |  |  |  |  |
| FTP                    | 21            | 21            | TCP 👻    | Both (Ethernet & 3G) 🔻           |            |        |  |  |  |  |
| Teinet                 | 23            | 23            | TCP 👻    | Both (Ethernet & 3G) 🔻           |            |        |  |  |  |  |
| SMTP                   | 25            | 25            | TCP 👻    | Both (Ethernet & 3G) 👻           |            |        |  |  |  |  |
| TFTP                   | 69            | 69            | UDP 👻    | Both (Ethernet & 3G) 👻           |            |        |  |  |  |  |
| finger                 | 79            | 79            | TCP 👻    | Both (Ethernet & 3G) 👻           |            |        |  |  |  |  |
| NTP                    | 123           | 123           | UDP 👻    | Both (Ethernet & 3G) 👻           |            |        |  |  |  |  |
| POP3                   | 110           | 110           | TCP 👻    | Both (Ethernet & 3G) 👻           |            |        |  |  |  |  |
| NNTP                   | 119           | 119           | TCP 🔹    | Both (Ethernet & 3G) 👻           |            |        |  |  |  |  |
| SNMP                   | 161           | 161           | UDP 👻    | Both (Ethernet & 3G) 👻           |            |        |  |  |  |  |
| CVS                    | 2401          | 2401          | TCP 👻    | Both (Ethernet & 3G) 👻           |            |        |  |  |  |  |
| SMS                    | 2701          | 2701          | TCP 👻    | Both (Ethernet & 3G) 👻           |            |        |  |  |  |  |
| SMS-rmctl              | 2702          | 2702          | TCP 👻    | Both (Ethernet & 3G) 👻           |            |        |  |  |  |  |
| application_1          | 443           | 449           | TCP -    | Both (Ethernet & 3G) 👻           |            |        |  |  |  |  |
|                        |               |               | TCP -    | Both (Ethernet & 3G)<br>Ethernet |            |        |  |  |  |  |
|                        |               |               | TCP -    | 3G                               | <b>V</b>   |        |  |  |  |  |

可用選項定義如下:

·兩者(乙太網和3G) — 當路由器通過WAN埠中的乙太網連線或USB埠中的3G數據機提供 網際網路時,此規則適用。

·乙太網 — 僅當通過WAN埠中的乙太網連線為路由器提供網際網路時,規則才適用。

·3G — 僅當通過USB埠中的3G數據機向路由器提供網際網路時,該規則才適用。

步驟7.在「IP Address」欄位中,輸入IP流量轉送到的LAN上主機的IP地址。

| Sina | le P | ort     | Form | arding |   |
|------|------|---------|------|--------|---|
|      | •••• | <b></b> |      |        | 9 |

| Part Deves Francestics Dates Table |               |               |          |                        |           |        |  |  |  |
|------------------------------------|---------------|---------------|----------|------------------------|-----------|--------|--|--|--|
| Port Range Forwarding              | Rules Table   |               |          |                        |           |        |  |  |  |
| Application                        | External Port | Internal Port | Protocol | Interface IP A         | ddress    | Enable |  |  |  |
| HTTP                               | 80            | 80            | TCP 👻    | Both (Ethernet & 3G) 🔻 |           |        |  |  |  |
| FTP                                | 21            | 21            | TCP 👻    | Both (Ethernet & 3G) 🔻 |           |        |  |  |  |
| Telnet                             | 23            | 23            | TCP 👻    | Both (Ethernet & 3G) 🔻 |           |        |  |  |  |
| SMTP                               | 25            | 25            | TCP 👻    | Both (Ethernet & 3G) 🔻 |           |        |  |  |  |
| TFTP                               | 69            | 69            | UDP 👻    | Both (Ethernet & 3G) 🔻 |           |        |  |  |  |
| finger                             | 79            | 79            | TCP 👻    | Both (Ethernet & 3G) 🔻 |           |        |  |  |  |
| NTP                                | 123           | 123           | UDP 👻    | Both (Ethernet & 3G) 🔻 |           |        |  |  |  |
| POP3                               | 110           | 110           | TCP 👻    | Both (Ethernet & 3G) 🔻 |           |        |  |  |  |
| NNTP                               | 119           | 119           | TCP 👻    | Both (Ethernet & 3G) 👻 |           |        |  |  |  |
| SNMP                               | 161           | 161           | UDP 👻    | Both (Ethernet & 3G) 🔻 |           |        |  |  |  |
| CVS                                | 2401          | 2401          | TCP 👻    | Both (Ethernet & 3G) 🔻 |           |        |  |  |  |
| SMS                                | 2701          | 2701          | TCP 👻    | Both (Ethernet & 3G) 🔻 |           |        |  |  |  |
| SMS-rmctl                          | 2702          | 2702          | TCP 👻    | Both (Ethernet & 3G) 👻 |           |        |  |  |  |
| application_1                      | 443           | 449           | TCP 👻    | Both (Ethernet & 3G) 👻 | 2.168.1.1 |        |  |  |  |
|                                    |               |               | TCP -    | Both (Ethernet & 3G) 👻 |           |        |  |  |  |

步驟8.選中Enable 覈取方塊以啟用配置的規則。

#### Single Port Forwarding

| Port Range Forwarding | Rules Table   |               |          |                        |             |        |
|-----------------------|---------------|---------------|----------|------------------------|-------------|--------|
| Application           | External Port | Internal Port | Protocol | Interface              | IP Address  | Enable |
| HTTP                  | 80            | 80            | TCP -    | Both (Ethernet & 3G) 🔻 |             |        |
| FTP                   | 21            | 21            | TCP -    | Both (Ethernet & 3G) 🔻 |             |        |
| Telnet                | 23            | 23            | TCP -    | Both (Ethernet & 3G) 👻 |             |        |
| SMTP                  | 25            | 25            | TCP -    | Both (Ethernet & 3G) 👻 |             |        |
| TFTP                  | 69            | 69            | UDP -    | Both (Ethernet & 3G) 👻 |             |        |
| finger                | 79            | 79            | TCP -    | Both (Ethernet & 3G) 🔻 |             |        |
| NTP                   | 123           | 123           | UDP 👻    | Both (Ethernet & 3G) 👻 |             |        |
| POP3                  | 110           | 110           | TCP -    | Both (Ethernet & 3G) 👻 |             |        |
| NNTP                  | 119           | 119           | TCP -    | Both (Ethernet & 3G) 👻 |             |        |
| SNMP                  | 161           | 161           | UDP 🔻    | Both (Ethernet & 3G) 🔻 |             |        |
| CVS                   | 2401          | 2401          | TCP -    | Both (Ethernet & 3G) 🔻 |             |        |
| SMS                   | 2701          | 2701          | TCP -    | Both (Ethernet & 3G) 🔻 |             |        |
| SMS-rmctl             | 2702          | 2702          | TCP -    | Both (Ethernet & 3G) 👻 |             |        |
| application_1         | 443           | 449           | TCP -    | Both (Ethernet & 3G) 👻 | 192.168.1.1 |        |

### 步驟9.按一下頁面底部的Save。

| SMS-rmctl     | 2702 | 2702 | TCP | • | Both (Ethernet & 3G) 👻 |             |          |
|---------------|------|------|-----|---|------------------------|-------------|----------|
| application_1 | 443  | 449  | TCP | • | Both (Ethernet & 3G) 🔻 | 192.168.1.1 | <b>v</b> |
|               |      |      | TCP | • | Both (Ethernet & 3G) 👻 |             |          |
|               |      |      | TCP | • | Both (Ethernet & 3G) 🔻 |             |          |
|               |      |      | TCP | • | Both (Ethernet & 3G) 👻 |             |          |
|               |      |      | TCP | • | Both (Ethernet & 3G) 👻 |             |          |
|               |      |      | TCP | • | Both (Ethernet & 3G) 🔻 |             |          |
|               |      |      | TCP | • | Both (Ethernet & 3G) 🔻 |             |          |
|               |      |      | TCP | • | Both (Ethernet & 3G) 👻 |             |          |
|               |      |      | TCP | • | Both (Ethernet & 3G) 🔻 |             |          |
|               |      |      | TCP | • | Both (Ethernet & 3G) 🔻 |             |          |
|               |      |      | TCP | • | Both (Ethernet & 3G) 🔻 |             |          |
|               |      |      | TCP | • | Both (Ethernet & 3G) 👻 |             |          |
|               |      |      | TCP | • | Both (Ethernet & 3G) 🔻 |             |          |
|               |      |      | TCP | • | Both (Ethernet & 3G) 👻 |             |          |
|               |      |      | TCP | • | Both (Ethernet & 3G) 👻 |             |          |
|               |      |      | TCP | • | Both (Ethernet & 3G) 👻 |             |          |
|               |      |      | TCP | - | Both (Ethernet & 3G) 🔻 |             |          |

# 連線埠範圍轉送

步驟1.登入到Web配置實用程式並選擇**Firewall > Port Range Forwarding**。*Port Range Forwarding*頁面隨即開啟:

| Port Range Forwarding             |       |     |          |                        |            |        |  |  |  |
|-----------------------------------|-------|-----|----------|------------------------|------------|--------|--|--|--|
| Port Range Forwarding Rules Table |       |     |          |                        |            |        |  |  |  |
| Application                       | Start | End | Protocol | Interface              | IP Address | Enable |  |  |  |
|                                   |       |     | TCP 👻    | Both (Ethernet & 3G) 👻 |            |        |  |  |  |
|                                   |       |     | TCP 🔹    | Both (Ethernet & 3G) 👻 |            |        |  |  |  |
|                                   |       |     | TCP 🔹    | Both (Ethernet & 3G) 👻 |            |        |  |  |  |
|                                   |       |     | TCP 🔹    | Both (Ethernet & 3G) 👻 |            |        |  |  |  |
|                                   |       |     | TCP -    | Both (Ethernet & 3G) 👻 |            |        |  |  |  |

### 步驟2.在應用程式欄位中輸入要為其配置埠的應用程式的名稱。

| F | Port Range Forwarding   |            |      |          |                        |            |        |  |  |  |  |
|---|-------------------------|------------|------|----------|------------------------|------------|--------|--|--|--|--|
|   | Port Range Forwarding R | ules Table |      |          |                        |            |        |  |  |  |  |
|   | Application             | Start      | End  | Protocol | Interface              | IP Address | Enable |  |  |  |  |
|   | application_1           | 6005       | 6020 | TCP 👻    | Both (Ethernet & 3G) 👻 |            |        |  |  |  |  |
|   |                         |            |      | TCP 👻    | Both (Ethernet & 3G) 🔻 |            |        |  |  |  |  |
|   |                         |            |      | TCP 👻    | Both (Ethernet & 3G) 👻 |            |        |  |  |  |  |

步驟3.在開始欄位中輸入埠,該埠將開始應用使用的埠範圍。

| 1 | Port Range Forwarding   |            |      |          |                        |            |        |  |  |
|---|-------------------------|------------|------|----------|------------------------|------------|--------|--|--|
|   | Port Range Forwarding R | ules Table |      |          |                        |            |        |  |  |
|   | Application             | Start      | End  | Protocol | Interface              | IP Address | Enable |  |  |
|   | application_1           | 6005       | 6020 | TCP 👻    | Both (Ethernet & 3G) 🔻 |            |        |  |  |
|   |                         |            |      | TCP 🔹    | Both (Ethernet & 3G) 👻 |            |        |  |  |
|   |                         |            |      | TCP -    | Both (Ethernet & 3G) 👻 |            |        |  |  |

附註:埠號的範圍可以是1到65535。

步驟4.在結束欄位中輸入埠,該埠將結束應用程式使用的埠範圍。

| F | Port Range Forwarding   |            |      |          |                        |            |        |  |  |  |
|---|-------------------------|------------|------|----------|------------------------|------------|--------|--|--|--|
|   | Port Range Forwarding R | ules Table |      |          |                        |            |        |  |  |  |
|   | Application             | Start      | End  | Protocol | Interface              | IP Address | Enable |  |  |  |
|   | application_1           | 6005       | 6020 | TCP 👻    | Both (Ethernet & 3G) 🔻 |            |        |  |  |  |
|   |                         |            |      | TCP 🔹    | Both (Ethernet & 3G) 👻 |            |        |  |  |  |
|   |                         |            |      | TCP -    | Both (Ethernet & 3G) 👻 |            |        |  |  |  |

步驟5.從Protocol下拉選單中選擇應用程式使用的傳輸協定。

| Port Range Forwarding   |            |      |          |                        |            |        |  |  |
|-------------------------|------------|------|----------|------------------------|------------|--------|--|--|
| Port Range Forwarding R | ules Table |      |          |                        |            |        |  |  |
| Application             | Start      | End  | Protocol | Interface              | IP Address | Enable |  |  |
| application_1           | 6005       | 6020 |          | Both (Ethernet & 3G) 🔻 |            |        |  |  |
|                         |            |      |          | Both (Ethernet & 3G) ▼ |            |        |  |  |
|                         |            |      | ТСР      | Both (Ethernet & 3G) ▼ |            |        |  |  |

可用選項定義如下:

·TCP — 應用程式將使用傳輸控制協定(TCP)。TCP是一種傳輸通訊協定,可隨著速度的變 化提供可靠性和準確性。傳輸敏感資料(如電子郵件)的應用程式通常使用TCP進行傳輸 ,因為資料傳送是有保證的。 ·UDP — 應用程式將使用使用者資料包協定(UDP)。UDP是一種傳輸協定,其速度高於可靠 性和準確性。傳輸語音和影片流量的應用通常使用UDP傳輸,因為及時傳輸資料是一個優先 事項。

·TCP和UDP — 應用程式將同時使用TCP和UDP。如果您不確定應用程式使用哪種協定,請 選擇此選項。

步驟6.從Interface下拉式清單中選擇規則適用的介面。

| Port Range Forwarding   |                                   |      |              |                        |            |        |  |  |
|-------------------------|-----------------------------------|------|--------------|------------------------|------------|--------|--|--|
| Port Range Forwarding R | Port Range Forwarding Rules Table |      |              |                        |            |        |  |  |
| Application             | Start                             | End  | Protocol     | Interface              | IP Address | Enable |  |  |
| application_1           | 6005                              | 6020 | TCP & UDP 🔻  | Both (Ethernet & 3G) 🔻 |            |        |  |  |
|                         |                                   |      | TCP <b>T</b> | Ethernet<br>3G         |            |        |  |  |
|                         |                                   |      | TCP •        | Both (Ethernet & 3G)   |            |        |  |  |

可用選項定義如下:

·兩者(乙太網和3G) — 當路由器通過WAN埠中的乙太網連線或USB埠中的3G數據機提供 網際網路時,此規則適用。

·乙太網 — 僅當通過WAN埠中的乙太網連線為路由器提供網際網路時,規則才適用。

·3G — 僅當通過USB埠中的3G數據機向路由器提供網際網路時,該規則才適用。

步驟7.在「IP地址」欄位中,輸入IP流量將轉發到的LAN上主機的IP地址。

| Port Range Forwarding   |            |      |             |                        |              |        |  |
|-------------------------|------------|------|-------------|------------------------|--------------|--------|--|
| Port Range Forwarding R | ules Table |      |             |                        |              |        |  |
| Application             | Start      | End  | Protocol    | Interface              | IP Address   | Enable |  |
| application_1           | 6005       | 6020 | TCP & UDP 🔻 | Both (Ethernet & 3G) ▼ | 192.168.10.1 |        |  |
|                         |            |      | TCP 🔻       | Both (Ethernet & 3G) 🔻 |              |        |  |
|                         |            |      | TCP T       | Both (Ethernet & 3G) 🔻 |              |        |  |

步驟8.選中Enable 覈取方塊以啟用配置的規則。

| Port Range Forwarding   |            |      |             |                        |              |        |  |  |  |
|-------------------------|------------|------|-------------|------------------------|--------------|--------|--|--|--|
| Port Range Forwarding R | ules Table |      |             |                        |              |        |  |  |  |
| Application             | Start      | End  | Protocol    | Interface              | IP Address   | Enable |  |  |  |
| application_1           | 6005       | 6020 | TCP & UDP ▼ | Both (Ethernet & 3G) ▼ | 192.168.10.1 |        |  |  |  |
|                         |            |      | TCP 🔻       | Both (Ethernet & 3G) 🔻 |              |        |  |  |  |
|                         |            |      | TCP 🔻       | Both (Ethernet & 3G) 🔻 |              |        |  |  |  |

步驟9.按一下頁面底部的Save。

### 連線埠範圍觸發

步驟1.登入到Web配置實用程式,然後選擇**Firewall > Port Range Trigging**。將開啟*埠範圍觸* 發頁面:

| Port Range Triggering   |                 |                 |                        |        |  |  |  |  |  |  |
|-------------------------|-----------------|-----------------|------------------------|--------|--|--|--|--|--|--|
| Port Range Forwarding R | ules Table      |                 |                        |        |  |  |  |  |  |  |
| Application             | Triggered Range | Forwarded Range | Interface              | Enable |  |  |  |  |  |  |
|                         | ~               | ~               | Both (Ethernet & 3G) ▼ |        |  |  |  |  |  |  |
|                         | ~               | ~               | Both (Ethernet & 3G) ▼ |        |  |  |  |  |  |  |
|                         | ~               | ~               | Both (Ethernet & 3G) 🔻 |        |  |  |  |  |  |  |

### 步驟2.在應用程式欄位中輸入要為其配置埠的應用程式的名稱。

| Port Range Triggering    |                 |                 |                        |        |  |  |  |  |  |
|--------------------------|-----------------|-----------------|------------------------|--------|--|--|--|--|--|
| Port Range Forwarding Ru | les Table       |                 |                        |        |  |  |  |  |  |
| Application              | Triggered Range | Forwarded Range | Interface              | Enable |  |  |  |  |  |
| application_1            | ~               | ~               | Both (Ethernet & 3G) ▼ |        |  |  |  |  |  |
|                          | ~               | ~               | Both (Ethernet & 3G) 🔻 |        |  |  |  |  |  |

#### 步驟3.在「觸發範圍」欄位中輸入將觸發規則的應用程式使用的埠范圍。

| Port Range Triggering   |                 |                 |                        |        |  |  |  |  |  |  |
|-------------------------|-----------------|-----------------|------------------------|--------|--|--|--|--|--|--|
| Port Range Forwarding R | ules Table      |                 |                        |        |  |  |  |  |  |  |
| Application             | Triggered Range | Forwarded Range | Interface              | Enable |  |  |  |  |  |  |
| application_1           | 6000 ~ 6000     | ~               | Both (Ethernet & 3G) ▼ |        |  |  |  |  |  |  |
|                         | ~               | ~               | Both (Ethernet & 3G) ▼ |        |  |  |  |  |  |  |

附註:如果對指定範圍(例如6000-6000)使用相同的埠號,則可以使用單個埠觸發規則。

步驟4.在Forwarded Range欄位中輸入觸發規則時將轉發的埠苑圍。

| Port Range Triggering   |                 |                 |                        |        |  |  |  |  |  |  |
|-------------------------|-----------------|-----------------|------------------------|--------|--|--|--|--|--|--|
| Port Range Forwarding R | ules Table      |                 |                        |        |  |  |  |  |  |  |
| Application             | Triggered Range | Forwarded Range | Interface              | Enable |  |  |  |  |  |  |
| application_1           | 6000 ~ 6000     | 6005 ~ 6020     | Both (Ethernet & 3G) ▼ |        |  |  |  |  |  |  |
|                         | ~               | ~               | Both (Ethernet & 3G) ▼ |        |  |  |  |  |  |  |

**附註:**埠號的範圍可以是1到65535。如前所述,如果您在給定範圍使用相同的埠號,則可以 將流量轉發到單個埠。

步驟5.從Interface下拉式清單中選擇規則適用的介面。

| Port Range Triggering    |                 |                 |                        |        |  |  |  |  |  |
|--------------------------|-----------------|-----------------|------------------------|--------|--|--|--|--|--|
| Port Range Forwarding Ru | les Table       |                 |                        |        |  |  |  |  |  |
| Application              | Triggered Range | Forwarded Range | Interface              | Enable |  |  |  |  |  |
| application_1            | 6000 ~ 6000     | 6005 ~ 6020     | Both (Ethernet & 3G) 🔻 |        |  |  |  |  |  |
|                          | ~               | ~               | Ethernet & 3G)         |        |  |  |  |  |  |
|                          | ~               | ~               | Both (Ethernet & 3G) V |        |  |  |  |  |  |

·兩者(乙太網和3G) — 當路由器通過WAN埠中的乙太網連線或USB埠中的3G數據機提供 網際網路時,此規則適用。

·乙太網 — 僅當通過WAN埠中的乙太網連線為路由器提供網際網路時,規則才適用。

·3G — 僅當通過USB埠中的3G數據機向路由器提供網際網路時,該規則才適用。

步驟6.選中Enable 覈取方塊以啟用配置的規則。

| Port Range Triggering   |                 |                 |                        |        |  |  |  |  |  |  |
|-------------------------|-----------------|-----------------|------------------------|--------|--|--|--|--|--|--|
| Port Range Forwarding R | ules Table      |                 |                        |        |  |  |  |  |  |  |
| Application             | Triggered Range | Forwarded Range | Interface              | Enable |  |  |  |  |  |  |
| application_1           | 6000 ~ 6000     | 6005 ~ 6020     | Both (Ethernet & 3G) ▼ |        |  |  |  |  |  |  |
|                         | ~               | ~               | Both (Ethernet & 3G) 🔻 |        |  |  |  |  |  |  |

**附註:**觸發規則不需要IP地址,因為連線到路由器的任何電腦都可以使用該規則,但是一次只 能有一台電腦使用該規則。

步驟7.按一下頁面底部的Save。